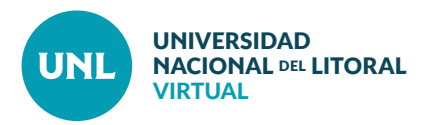

## Cómo crear Grupos en un aula virtual

Es posible crear grupos de usuarios dentro del aula virtual para organizar el trabajo en distintas comisiones de estudiantes, repartir la tutoría de determinados alumnos entre los docentes tutores o asignar tareas diferentes según criterios establecidos. Esto se puede hacer de modo manual o automático (recomendado).

## Crear grupos de modo manual

**PASO 1**: Una vez en el aula virtual, se debe acceder al bloque lateral de Administración y cliquear primero sobre **Usuarios** y luego sobre **Grupos**.

**PASO 2**: Cliquear **Crear grupo** para comenzar el proceso manual.

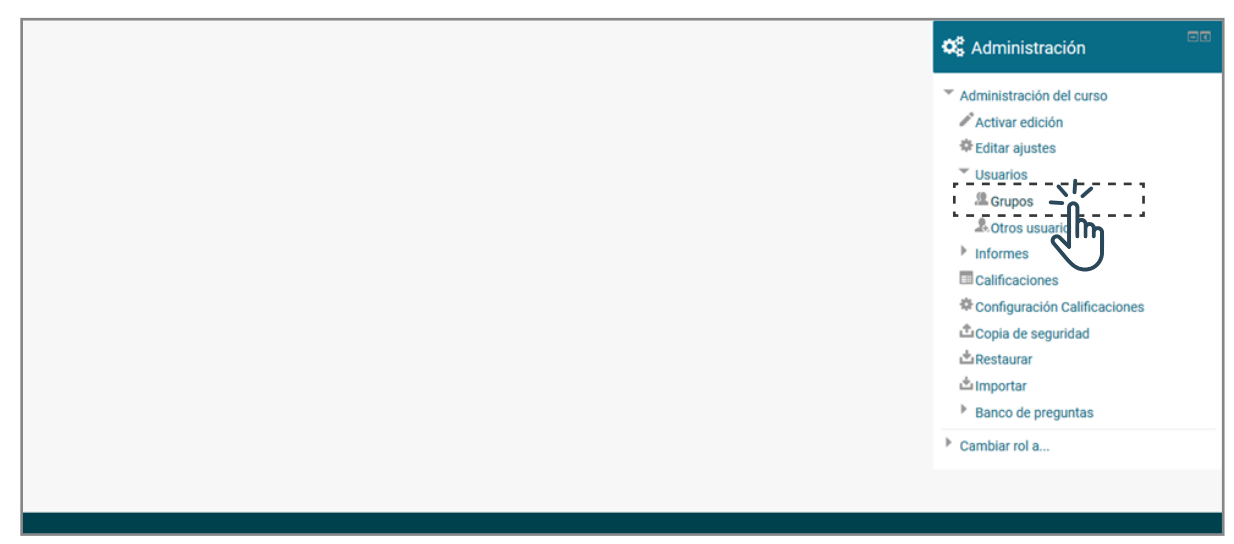

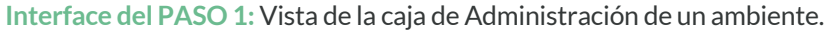

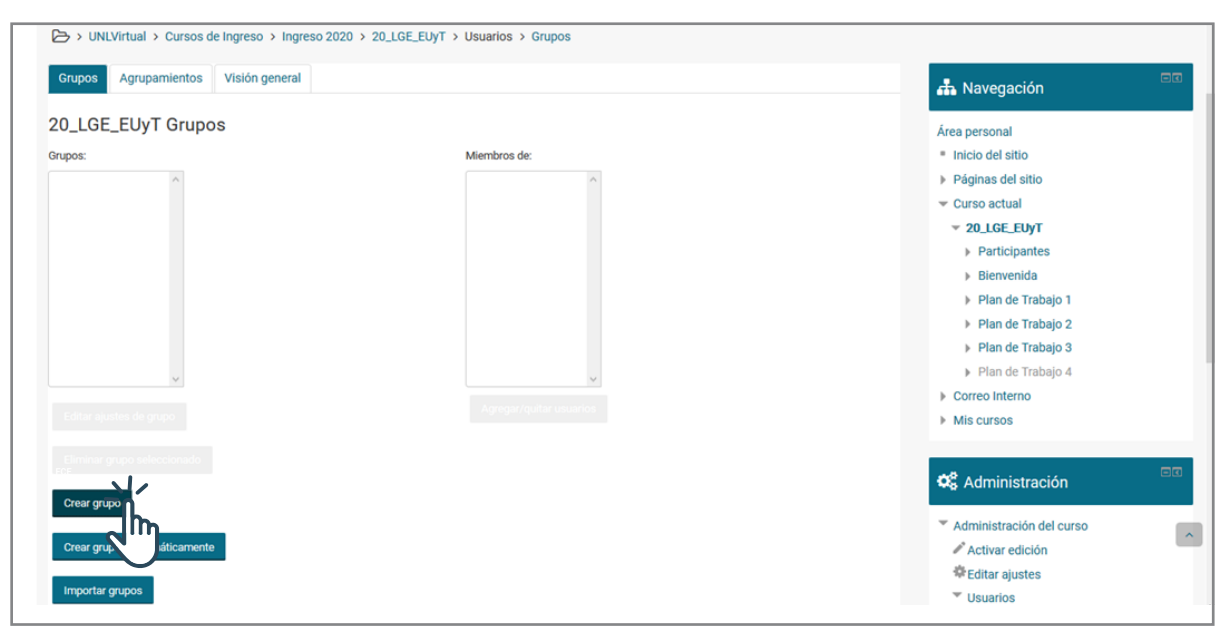

#### Interface del PASO 2: Vista de la sección de grupos.

página 1

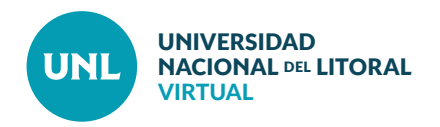

PASO 3: Completar Nombre de grupo. Seleccionar Guardar cambios.  General 📥 Navegación + + + Nombre del grupo\* Grupo A Área personal Número de identificación del grupo (?) Inicio del sitio Descripción del grupo Párrafo ■ I = = 8 8 Páginas del sitio ✓ Curso actual 19\_LPBImg\_EUyT\_Com2 Ruta: p Participantes Clave de matriculación (?) Desenmascarar Bienvenida Plan de Trabajo 1 Ocultar imagen No V Plan de Trabajo 2 Nueva imagen (?) Plan de Trabajo 3 Seleccione un archivo. Tamaño máximo para archivos nuevos: 200MB Plan de Trabajo 4 Tema 5 Correo Interno (3) Mis cursos Puede arrastrar y soltar archivos aquí para añadirlos 🗱 Administración Guardar cambios Cancelar

Interface del PASO 3: Opciones generales para configurar grupo.

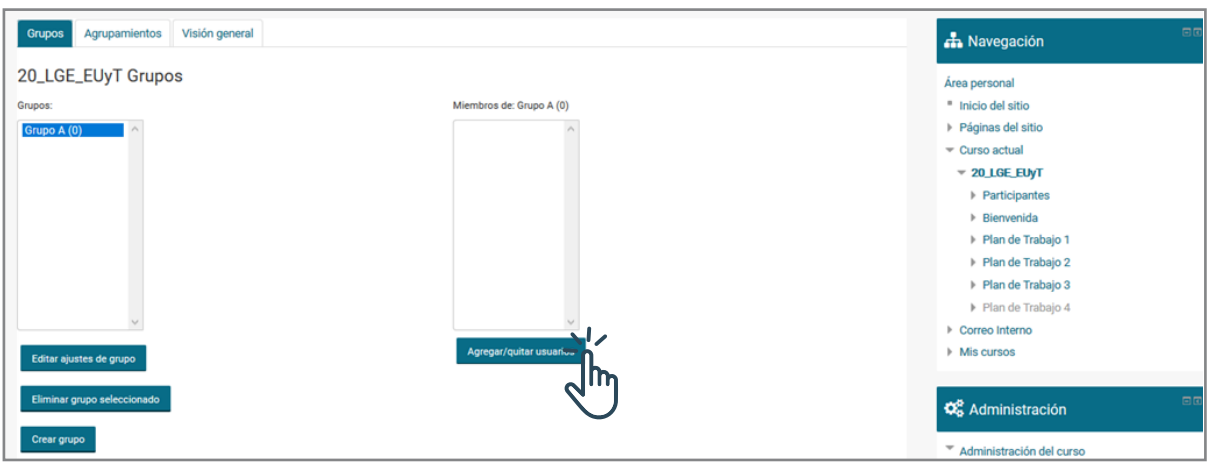

Interface del PASO 4: Campos de grupos y miembros.

PASO 4: Seleccionar el grupo en el cual se desean modificar miembros. Cliquear Agregar/Quitar usuarios.

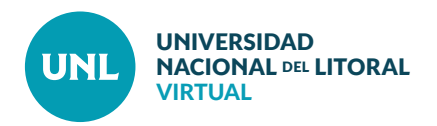

PASO 5: Seleccionar miembros del grupo y Agregar.

Se eligen los estudiantes haciendo clic sobre sus nombres. Se pueden utilizar las teclas Shift y Control para seleccionar varios consecutivos o varios en orden aleatorio, respectivamente.

**Nota:** Es necesario que el docente que realizará la tutoría del grupo sea miembro del mismo.

PASO 6: Cliquear Regresar a los grupos para crear más grupos.

| Ninguno | Agregation of the second second secon | Estudiante (89)<br>DANIELA AGOSTA (daniagosta2015@gmai<br>GABRIEL JUAN MARCELO ALBA LABALTA (<br>MARISA GABRIELA ALZAMENDI (alzamend<br>AMILCAR ANITONICH (amlcarantonich@gr<br>LUCRECIA ARMAN (Ucre899@hotmail.cor<br>LUSISINA ARMANDO (uls 1247@hotmail.cor<br>UCTORIA ARMANDO (uls 1247@hotmail.cor<br>UCTORIA ARMANDO (uls 1247@hotmail.cor<br>UCTORIA ARMANDO (uls 1247@hotmail.cor<br>UCTORIA ARMANDO (uls 1247@hotmail.cor<br>UCTORIA ARMANDO (uls 1247@hotmail.cor<br>UCTORIA ARMANDO (uls 1247@hotmail.cor<br>UCTORIA ARMANDO (uls 1247@hotmail.cor<br>UCTORIA ARMANDO (uls 1247@hotmail.cor<br>UCTORIA ARMANDO (uls 1247@hotmail.cor<br>UCTORIA ARMANDO (uls 1247@hotmail.cor<br>UCTORIA ARMANDO (uls 1247@hotmail.cor<br>UCTORIA CARDICI ADICIONALIZACIANALIZACIANIA (ult 1247)<br>AMILLAR ARMANDO (ult 1247@hotmail.cor<br>UCTORIA CARDICIALIZACIANIA (ult 1247)<br>AMILLAR ARMANDO (ult 1247@hotmail.cor<br>UCTORIA CARDICIALIZACIANIA (ult 1247)<br>AMILLAR ARMANDO (ult 1247@hotmail.cor<br>UCTORIA CARDICIALIZACIANIA (ult 1247)<br>AMILLAR ARMANDO (ult 1247@hotmail.cor<br>UCTORIA CARDICIALIZACIANIA (ult 1247)<br>AMILLAR ARMANDO (ult 1247@hotmail.cor<br>UCTORIA CARDICIALIZACIANIA (ult 1247)<br>AMILLAR ARMANDO (ult 1247@hotmail.cor<br>UCTORIA CARDICIALIZACIANIA (ult 1247)<br>AMILLAR ARMANDO (ult 1247@hotmail.cor<br>AMILLAR ARMANDO (ult 1247)<br>AMILLAR ARMANDO (ult 1247) | seleccionado: | Area personal  Inicio del sitio Páginas del sitio Curso actual 20.LGE_EUyT Participantes                                                                                               |
|---------|----------------------------------------------------------------------------------------------------|----------------------------------------------------------------------------------------------------|---------------|----------------------------------------------------------------------------------------------------|
|         | Ť                                                                                                    | ATELEN BEJART (3/eDeartuginaLcom) (<br>LEONARDO BERGALLI (ebebr2)@sylaho.co<br>valera BERNARDI (valera, bernardi@yahoc<br>PABLO DAMIAN BLANCO (bancopablos892(<br>LAURA BREGLIANO (breglano@gmal.com)<br>Cedia Caffaratti (cecicaffaratti@yahoo.com<br>SLBANA CAN'ETE (sibantagc15@gmal.com<br>VALERA VIRGINIA CARDOZO (valeria_card<br>ANTONELIA JULIANA CARIGONANO (carigna<br>NILDA ISABEL CASSINO (ninicassino@outlo<br>DAIANA CELESTE CASTRO (ccelestecastro( v                                                                                                    |               | <ul> <li>Bienvenida</li> <li>Plan de Trabajo 1</li> <li>Plan de Trabajo 2</li> <li>Plan de Trabajo 3</li> <li>Plan de Trabajo 4</li> <li>Correo Interno</li> <li>Mis cursos</li> </ul> |
| Buscar  | B                                                                                                    | Limpiar                                                                                                    |               | <b>C</b> Administración                                                                                                    |

Interface del PASO 5: Campos para seleccionar miembros a agregar o quitar de un grupo.

| Agregar/quitar usuarios: Grupo A                                                                                                    |                                                                                                    |                                                                                                    | 👪 Navegación                                                                                                    |
|----------------------------------------------------------------------------------------------------|----------------------------------------------------------------------------------------------------|----------------------------------------------------------------------------------------------------|----------------------------------------------------------------------------------------------------|
| Aliembros del grupo<br>Estudiante (5)<br>MARISA GABRIELA ALZAMENDI (alzamendim<br>ANILCAR ANTONICH (amicarantonich@gma<br>ULCRECIA ARMANI (Ucre89@ehotmal.com)<br>LUISINA ARMANI (Du Galega@hotmal.com)<br>ULISINA ARMANIO (ula_1247@hotmal.com<br>valeria BERNARDI (valeria.bernard@yahoo.c<br>Tutor Docente (1)<br>MARIA FLORENCIA PUGGI (forenciapuggi@g | Miembros potenciales<br>Estudiante (84)<br>DANIELA AGOSTA (dar<br>GABRIEL JUAN MARCE<br>VICTORIA ARMANDO<br>LOURDES BALLEJOS (<br>AYELEN BELART (aye.<br>LEONARDO BERGALI<br>PABLO DAMIAN BLANC<br>LAURA BRESLIAN (D                                       | Afiliación del usuario<br>seleccionado:<br>LO ALBA LABALTA (c<br>vickyarmando 10@g<br>beta_8899@hotmail<br>beart@gmai.com) ((<br>(cober20@yanoc.c<br>O (biancopablo892@<br>reglano@mail.com)                                                        | Área personal inicio del sitio Páginas del sitio Curso actual <b>20.LGE_EUyT</b> Participantes                  |
| ~                                                                                                    | Ceckie Caffaratti (cecic<br>SILBANA CAÑETE (BINA<br>VALERIA VIRGINIA CA<br>NILOA ISABEL AJULIANA<br>NILOA ISABEL CASISI<br>DJULITA DENISE CAV<br>NOELIA BELÉN CJARK<br>MARÍA LOJENS CAVA<br>NOELIA BELÉN CJARK<br>MARÍA LOJECO (a<br>Walter Cook (Walterco | sffarattilisyahoo.com<br>intagct5@mail.com<br>DD2D0 (valeria_card<br>ZARIGNANO (carigna<br>0 (nincassino@outbo<br>TRO (credestecastrot<br>LLERO (cavalero.juli<br>DCCA (noe.204@hot<br>(aud4c@hotmail.co<br>nam_cocco@hotma<br>Az4@gmail.com) (0, v | Bienvenida Pian de Trabajo 1 Pian de Trabajo 2 Pian de Trabajo 3 Pian de Trabajo 4 Correo Interno Mis cursos    |
| Limpiar                                                                                                    | Buscar                                                                                                    | npiar                                                                                                    | ିଙ୍କ<br>Administración                                                                                          |
| Regresar a los gruss                                                                                                    |                                                                                                    |                                                                                                    | <ul> <li>Administración del curso</li> <li>Activar edición</li> <li>Editar ajustes</li> <li>Usuarios</li> </ul> |

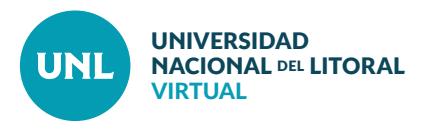

# Crear grupos de modo automático (recomendado)

**PASO 1**: Una vez en el aula virtual, se debe acceder al bloque lateral de Administración y cliquear primero sobre **Usuarios** y luego sobre **Grupos**.

## PASO 2: Cliquear Crear grupos automáticamente.

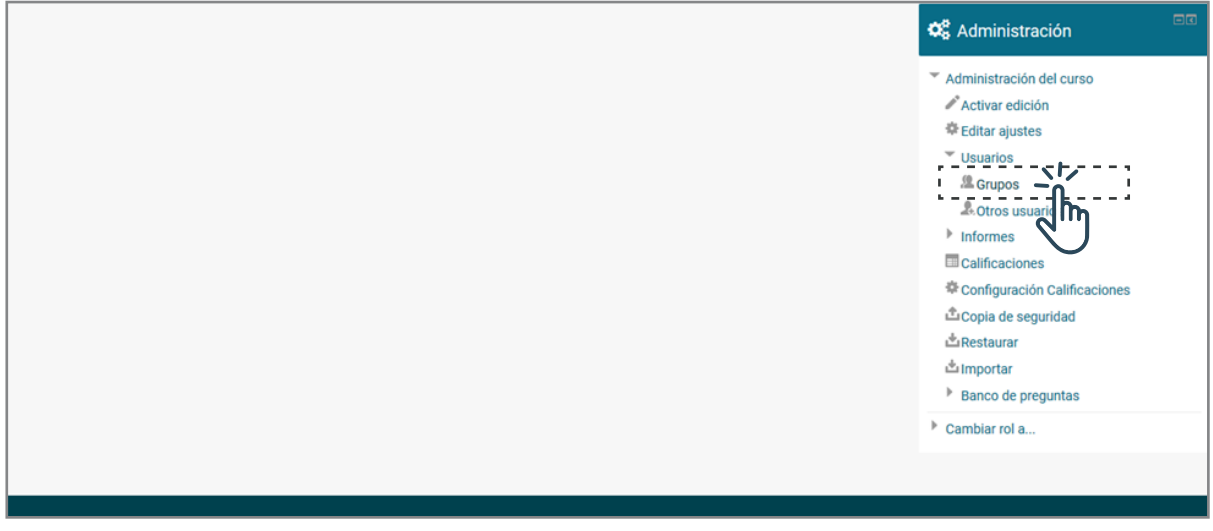

## Interface del PASO 1: Vista de la caja de Administración de un ambiente.

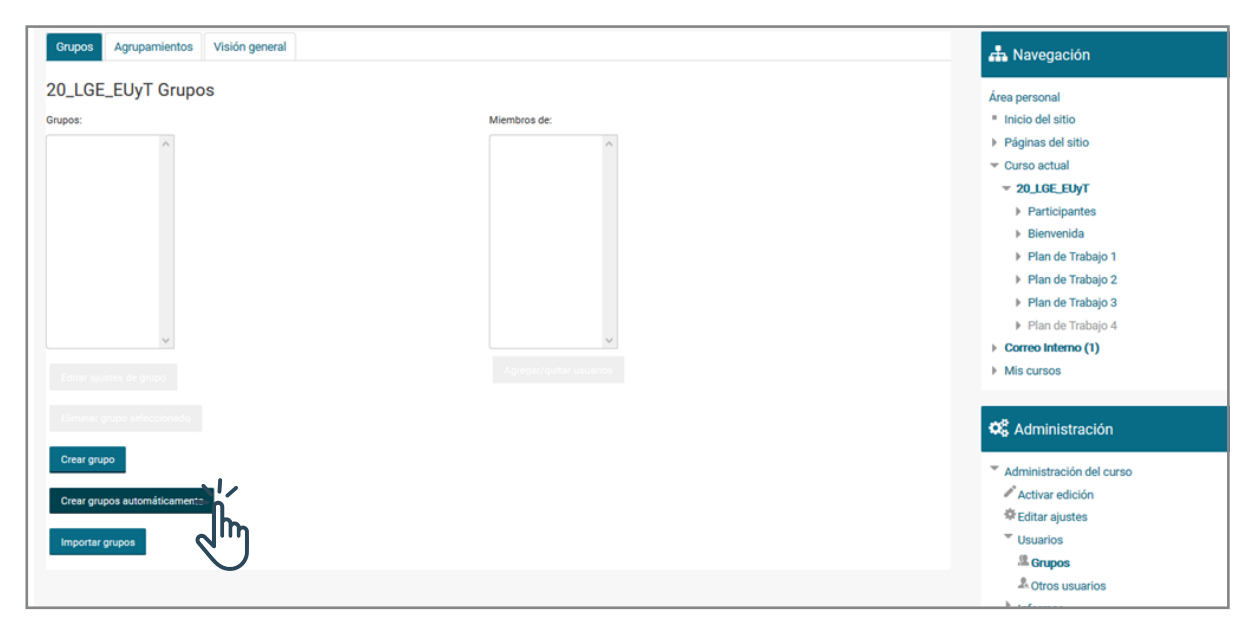

#### Interface del PASO 2: Vista de la sección de grupos.

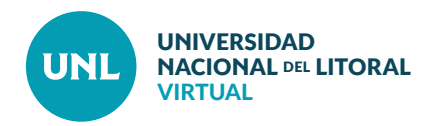

**PASO 3:** Completar los datos requeridos. • Esquema de denominación: Elegir Grupo @ si se nombrarán con letras y Grupo # si se prefiere numerarlos.

• Creación automática basada en: Elegir "número de grupos" o "miembros por grupo".

• Número de grupos o miembros por grupo: Completar con el número deseado.

• Seleccionar los miembros con rol: Estudiante

• Asignar miembros: elegir entre los criterios "al azar" o "alfabéticamente".

Para finalizar, cliquear Enviar.

Nota: Los docentes pueden asignarse a los grupos creados luego, de modo manual.

PASO 4: En la pantalla que se abre a continuación se muestran los grupos creados y los miembros de cada uno. Se pueden utilizar la opción **Agregar/quitar** usuarios para asociar a los docentes o realizar cambios necesarios.

| - → General                                    | Área personal                                                                                                   |
|------------------------------------------------|----------------------------------------------------------------------------------------------------|
| Esquema de denominación* 🛞 Grupo @             | <ul> <li>Páginas del sitio</li> </ul>                                                                           |
| Creación automática basada en Número de grupos | <ul> <li>Curso actual</li> <li>20_LGE_EUyT</li> </ul>                                                           |
| Número de grupos o miembros por grupo*         | <ul><li>Participantes</li><li>Bienvenida</li></ul>                                                              |
| - Miembros del grupo                           | Plan de Trabajo 1                                                                                               |
| Seleccionar los miembros con rol Estudiante    | <ul> <li>Plan de Trabajo 2</li> <li>Plan de Trabajo 3</li> <li>Plan de Trabajo 4</li> </ul>                     |
| Asignar miembros al azar 🗸                     | <ul> <li>Correo Interno (1)</li> </ul>                                                                          |
| Evitar el último grupo pequeño                 | Mis cursos                                                                                                    |
| Ignorar usuarios en grupos                     |                                                                                                    |
| ➤ Agrupamiento                                 | <b>A</b> dministración                                                                                          |
| Vista previa Enviar Cancelar                   | <ul> <li>Administración del curso</li> <li>Activar edición</li> <li>Editar ajustes</li> <li>Usuarios</li> </ul> |

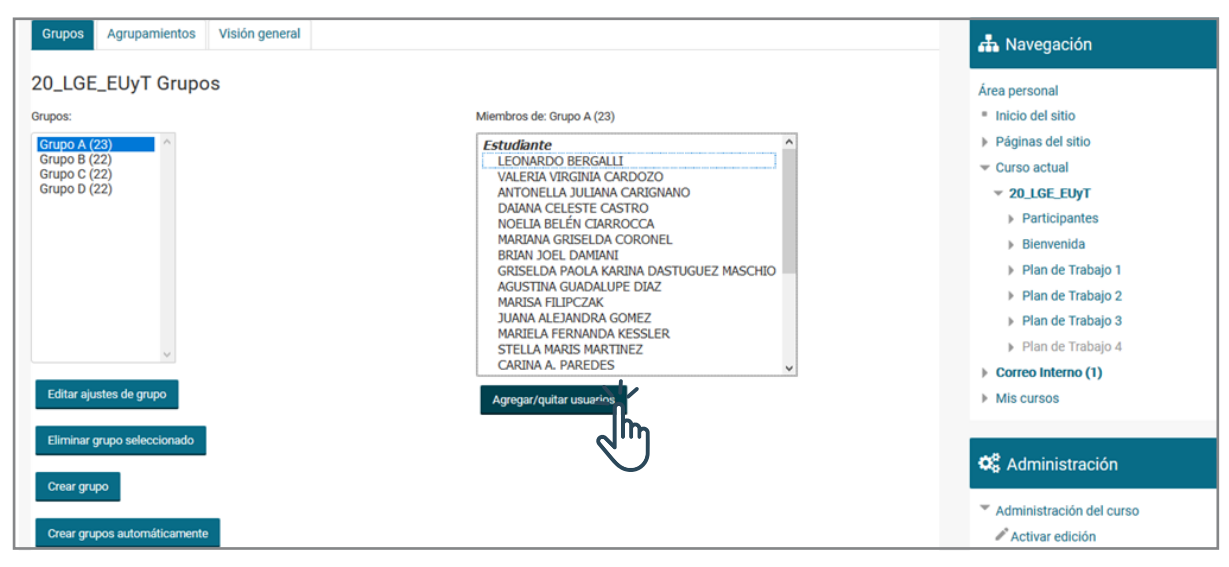

### Interface del PASO 4: Vista de los grupos y sus miembros.

Interface del PASO 3: Campos para configurar creación automática de grupos.

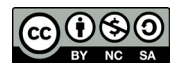

Esta obra está bajo **Licencia CC BY-NC-SA 4.0 CEDyT** | CENTRO DE EDUCACIÓN Y TECNOLOGÍAS